## Erasmus Online Başvuru Kılavuzu

# - Öğrenim Hareketliliği-

Başvuru Esnasında Yaşadığınız Teknik Sorunlar için lütfen erasmusogrenim@comu.edu.tr adresine e-mail atınız.

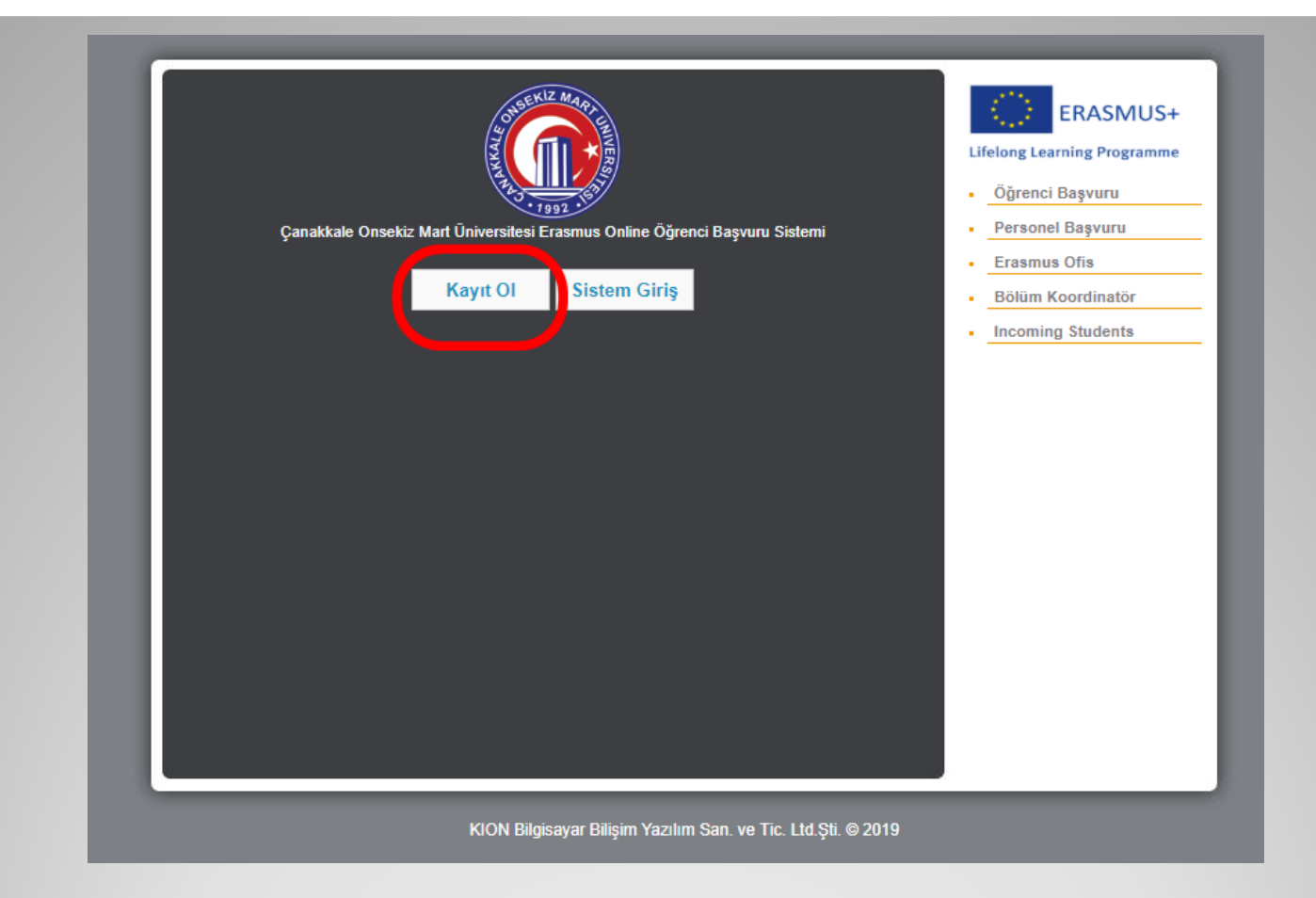

### Ana sayfamızda yayınlanan linke tıkladığınızda karşınıza bu sayfa çıkacak. 1. "Kayıt ol" seçeneğine tıklayınız.

## Sizinle ilgili bilgileri giriniz. Bu başvuru için özel bir parola belirleyiniz.

2. "Kayıt Ol" seçeneğine tıklayınız

 E-mailinizi kontrol edin. Gelen kutusunda "Merlon Erasmus" göndericisinden
 "Erasmus Aktivasyon İşlemi" gelen e-maili açın ve aktivasyon linkine tıklayınız.

3. Karşınıza çıkan sayfalarda üniversitemiz logosunu seçmeniz ve "Öğrenci Başvuru" seçeneğini tıklamanız istenecektir.

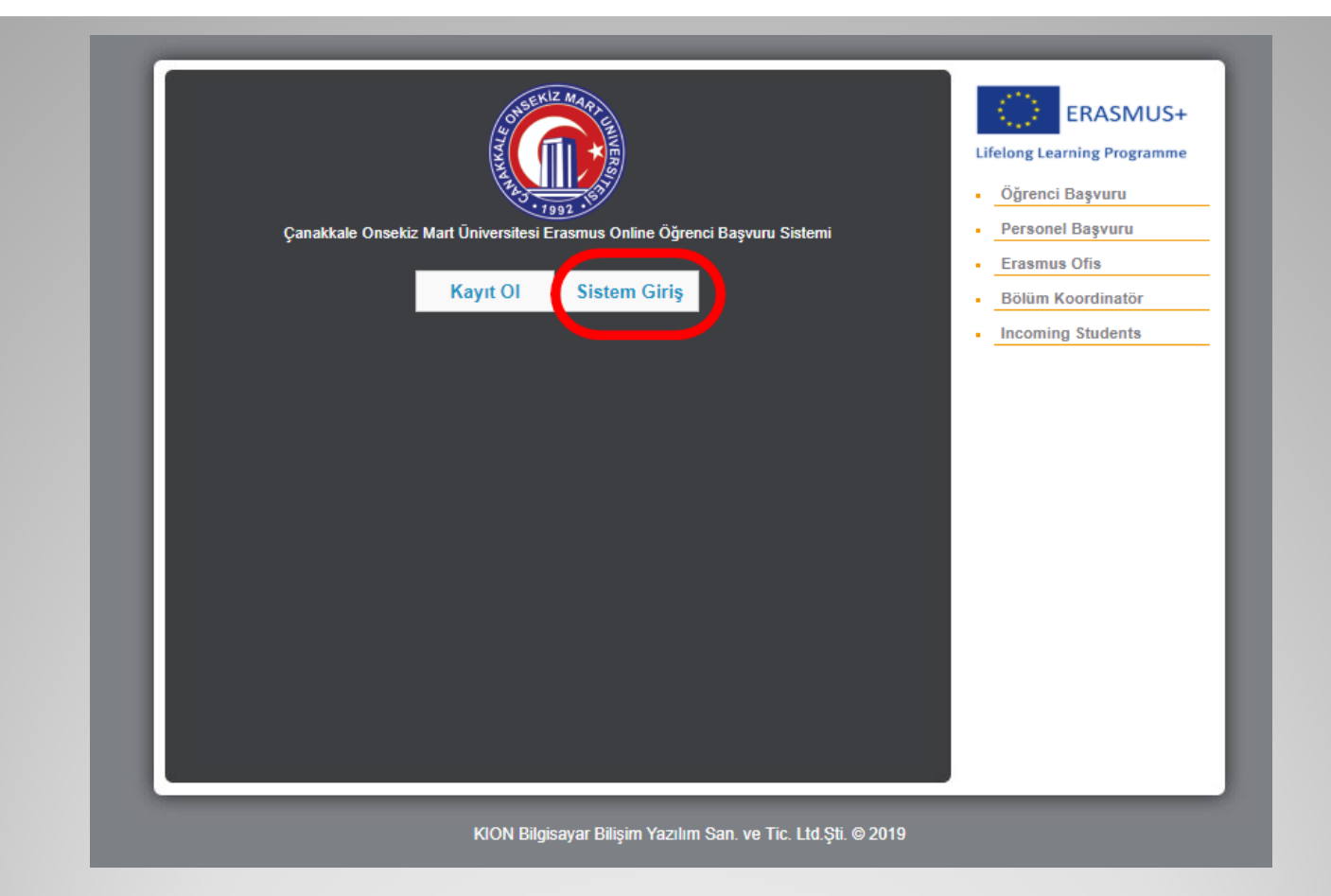

## 4. Sistem Giriş seçeneğini tıklayınız.

| Çanakkale Onsekiz Mart Üniversitesi Erasmus Online Öğrenci Başvuru Sistemi<br>Kayıt Ol Sistem Giriş | Öğrenci Başvuru     Personel Başvuru     Erasmus Ofis     Bölüm Koordinatör |
|----------------------------------------------------------------------------------------------------|-----------------------------------------------------------------------------|
| Sistem Giriş<br>E-Posta eco.z@hotmail.com<br>Parola ••••••••<br>Parolamı Unuttum Tamam              | - Incoming Students                                                         |

## E-mail adresinizi ve sisteme kayıt esnasında belirlemiş olduğunuz parolayı giriniz.

5. "Tamam" seçeneğini işaretleyiniz.

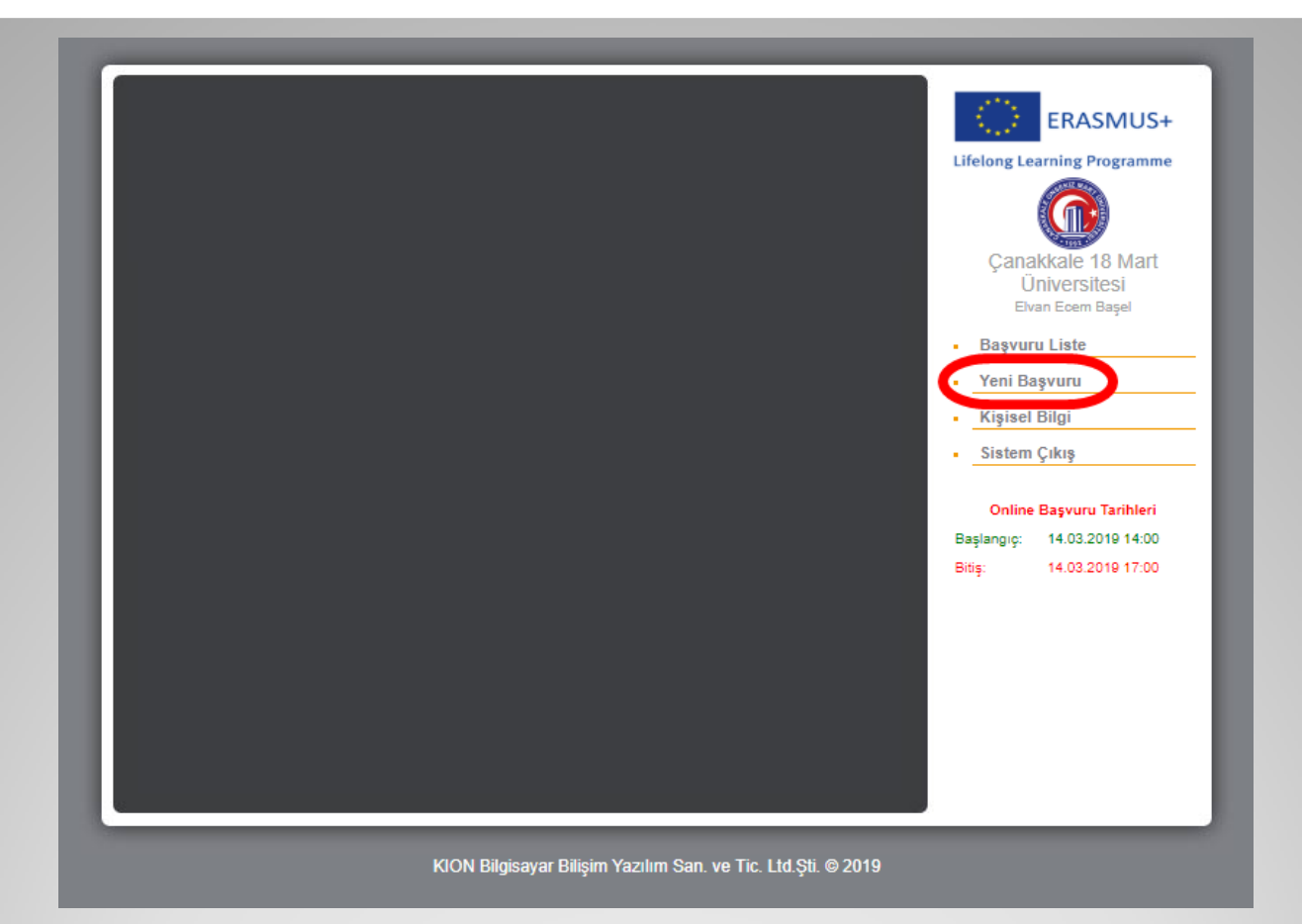

#### Karşınıza boş bir ekran çıkacak. 6. Sağ listenin ikinci sırasında yer alan "Yeni Başvuru" seçeneğini tıklayınız.

| Kişisel Bilgiler         |                        |                     |                               | EKASIMUS+                         |
|--------------------------|------------------------|---------------------|-------------------------------|-----------------------------------|
| Ad                       | Elvan Ecem             | Soyad               | Başel                         | Lifelong Learning Programme       |
| Doğum Yeri               | Deneme                 | Doğum Tarihi        | 01 🗸 Oca 🗸 1991 🗸             |                                   |
| Tc Kimlik Numarası       | 99999999999            | Diğer E-Posta       | 99999999@hotmail.com          |                                   |
| Tel (Ev)                 | 999 99 99              | Tel (GSM)           | 0999 99 99                    | Çanakkale 18 Mart                 |
| Öğrenci Numarası         | 9999999999             | Sinif/Seviye        | Lisans 2.Sinif                | Üniversitesi                      |
| Fakülte / Enstitü        | Fen Edebiyat Fakültesi | Bölüm / ABD / Prog. | Moleküler Biyoloji ve Genetik | Elvan Ecem Başel                  |
| Cinsiyet                 | Kadın 🗸                |                     |                               | <ul> <li>Başvuru Liste</li> </ul> |
| Başvuru Dönemi           | Güz 🗸                  | Öğrenim / Staj      | O Ōğrenim                     | <ul> <li>Yeni Başvuru</li> </ul>  |
| Genel Not Ortalaması (*) | 3,29 👽 🚼 85,8          |                     |                               | <ul> <li>Kişisel Bilgi</li> </ul> |
|                          | Deneme                 |                     |                               | <ul> <li>Sistem Çıkış</li> </ul>  |
| Ev Adresi                |                        |                     |                               |                                   |
|                          |                        |                     | .:                            | Online Başvuru Tarihleri          |
|                          |                        |                     |                               | Başlangıç: 14.03.2019 14:00       |
| Acil Durumlarda İl       | etişim Kurmak İçin     |                     |                               | Bitiş: 14.03.2019 17:00           |
| Acil Durum Yakını        | Deneme                 |                     |                               |                                   |

Sizden kişisel ve akademik bilgilerinizin istendiği bir sayfa ile karşılaşacaksınız. 7.Hiçbir kutu boş kalmayacak şekilde sizden istenilen bilgileri yazınız. Herhangi bir bilgiyi eksik yazdığınızda «tercih» kısmında üniversite isimleri çıkmayacaktır.

| Çanakka                  | ale Onsekiz Mart Ünive | rsitesi Erasmus I   | Başvuru Formu                 | ERASMUS+                          |
|--------------------------|------------------------|---------------------|-------------------------------|-----------------------------------|
| Kişisel Bilgiler         |                        | _                   |                               |                                   |
| Ad                       | Elvan Ecem             | Soyad               | Başel                         | Lifelong Learning Programme       |
| Doğum Yeri               | Deneme                 | Doğum Tarihi        | 01 🗸 Oca 🗸 1991 🗸             |                                   |
| Tc Kimlik Numarası       | 99999999999            | Diğer E-Posta       | 99999999@hotmail.com          |                                   |
| Tel (Ev)                 | 999 99 99              | Tel (GSM)           | 0999 99 99                    | Çanakkale 18 Mart                 |
| Öğrenci Numarası         | 9999999999             | Sinif/Seviye        | Lisans 2.Sinif 🗸              | Üniversitesi                      |
| Fakülte / Enstitü        | Fen Edebiyat Fakültesi | Bölüm / ABD / Prog. | Moleküler Biyoloji ve Genetik | Elvan Ecem Başel                  |
| Cinsiyet                 | Mada a                 |                     |                               | <ul> <li>Başvuru Liste</li> </ul> |
| Başvuru Dönemi           | Güz 🗸                  | Öğrenim / Staj      | <b>O</b> Öğrenim              | <ul> <li>Yeni Başvuru</li> </ul>  |
| Genel Not Ortalaması (*) | 0,27                   |                     |                               | <ul> <li>Kişisel Bilgi</li> </ul> |
|                          | Deneme                 |                     |                               | <ul> <li>Sistem Çıkış</li> </ul>  |
| Ev Adresi                |                        |                     |                               | Online Basyuru Tarihleri          |
|                          |                        |                     |                               | Başlangıç: 14.03.2019 14:00       |
| Acil Durumlarda İl       | etişim Kurmak İçin     |                     |                               | Bitiş: 14.03.2019 17:00           |
| Acil Durum Yakını        | Deneme                 |                     |                               |                                   |
| Acil Durum Ev Tel        |                        | Acil Durum Cep Tel  | 999 99 99                     |                                   |

Başvuru döneminde Erasmus+ Öğrenim hareketliliğini yapmak istediğiniz Akademik dönem sorulmaktadır. Bu seçenek sizin Erasmus'a seçilme şansınızı değiştirmemektedir. Sadece hareketliliği organize edebilmek için istenilen bir bilgidir.

8. Size uygun olan bir dönemi işaretleyiniz (Erasmus+ öğrencisi olarak seçilmeniz ve tercih ettiğiniz dönemin uygun olmaması halinde bilgilendirileceksiniz)

| Ad                  | Sahin Avgün                             | Sovad                | YILDIRIM                               | Lifelong Learning Programme      |  |
|---------------------|-----------------------------------------|----------------------|----------------------------------------|----------------------------------|--|
| Doğum Yeri          | CANAKKAI F                              | Doğum Tarihi         | 01 V Ocal V 1995                       |                                  |  |
| To Kimlik Numarası  | 777777777777777777777777777777777777777 | Diğer E-Posta        | sahinvildirim387@qmail.com             |                                  |  |
| Tel (Fv)            | 77777777777                             | Tel (GSM)            | 55555555555555555555555555555555555555 |                                  |  |
| Öğrenci Numarası    | 11111111                                | Sinif/Sevive         | Lisans 3.Sinif                         | Çanakkale 18 Mart                |  |
| Fakülte / Enstitü   | Eğitim Fakültesi                        | Bölüm / ABD / Prog   | İngiliz Dili Eğitimi                   | Şahin Aygün YILDIRIM             |  |
| Cinsiyet            | Erkek                                   | <b>T</b>             | 5 5                                    | Basyuru Liste                    |  |
| Başvuru Dönemi      | Güz                                     | V Öğrenim / Stai     | O Öğrenim                              | Veni Desvuru                     |  |
| Genel Not Ortalamas | (*) 4 <b>v 🔢</b> 1                      | 00                   | Staj                                   |                                  |  |
|                     |                                         |                      |                                        | Kişisel Bilgi                    |  |
| Ev Adresi           |                                         |                      |                                        | <ul> <li>Sistem Çıkış</li> </ul> |  |
|                     |                                         |                      |                                        | <i>.</i> //                      |  |
| Acil Durumlarda İ   | letisim Kurmak İcin                     |                      |                                        | Online Başvuru Tarihleri         |  |
| Acil Durum Yakını   |                                         |                      |                                        | Bitis: 09.03.2017 12:00          |  |
| Acil Durum Ev Tel   |                                         | Acil Durum Cep Tel   |                                        |                                  |  |
|                     |                                         |                      |                                        |                                  |  |
| Yabancı Dil Bilgis  | i                                       |                      |                                        |                                  |  |
| Dil E               | Belge                                   |                      | Sonuç                                  |                                  |  |
| Ingilizce           | YDS                                     |                      | ▼ <u>88</u> ▼ 88                       |                                  |  |
| Almanca             | [Seçiniz]                               |                      | [Seçiniz]                              |                                  |  |
|                     |                                         |                      |                                        |                                  |  |
| Başvurulan Ünive    | ersite / Fakülte / Böl                  | üm Tercih Sıralaması |                                        |                                  |  |
| 1. TECHNICAL UNIVE  | RSITY OF LIBERCI                        |                      |                                        |                                  |  |
| 2 ARISTOTI E UNIVE  | RSITY OF THESSALONI                     | I                    |                                        |                                  |  |

Bölümünüzün anlaşmalı olduğu kurumlar Başvurulan üniversite kısmında otomatik olarak görülecektir.

**10.** En çok istediğiniz üniversiteden en aza doğru sıralamanızı yapabilirsiniz.

| Yabancı Dil Bil     | gisi                                  |         |           |              |   |
|---------------------|---------------------------------------|---------|-----------|--------------|---|
| Dil                 | Belge                                 |         | Sonuç     |              |   |
| 🗹 İngilizce         | Erasmus Yabancı Dil Sınavı (**)       | ~       | 76,5      | <b>V</b> 76, | 5 |
| Almanca             | [Seçiniz]                             | $\sim$  | [Seçiniz] | $\sim$       |   |
|                     |                                       |         |           |              |   |
| Başvurulan Ün       | iversite / Fakülte / Bölüm Tercih Sır | alaması |           |              |   |
| 1. UNIVERSITY OF    | JYVASKYLA                             |         |           | ~            |   |
| 2. Universitat Auto | ònoma de Barcelona (UAB)              |         |           | ~            |   |
| 3. [Seçiniz]        |                                       |         |           | ~            |   |
|                     |                                       |         |           |              |   |

Yabancı Dil Bilgisi için Erasmus+ Yabancı Dil Sınavı puanınızı ya da YDS, TOEFL, YÖKDİL sınav sonuçlarınızı girebilirsiniz. (TOEFL puanı girmek için YDS'yi seçtikten sonra <u>ÖSYM YABANCI DİL</u> <u>SINAVLARI EŞDEĞERLİKLERİ</u> 'Tablo 2: Eşdeğer Kabul Edilen TOEFL Sınavları' tablosuna göre TOEFL puanınıza denk olan YDS puanını girmeniz gerekmektedir.

**11. Girdiğiniz sınavı işaretleyip, sonucunu giriniz (Seçilmeniz halinde bu sonucu belgelendirmeniz istenecektir.)** 

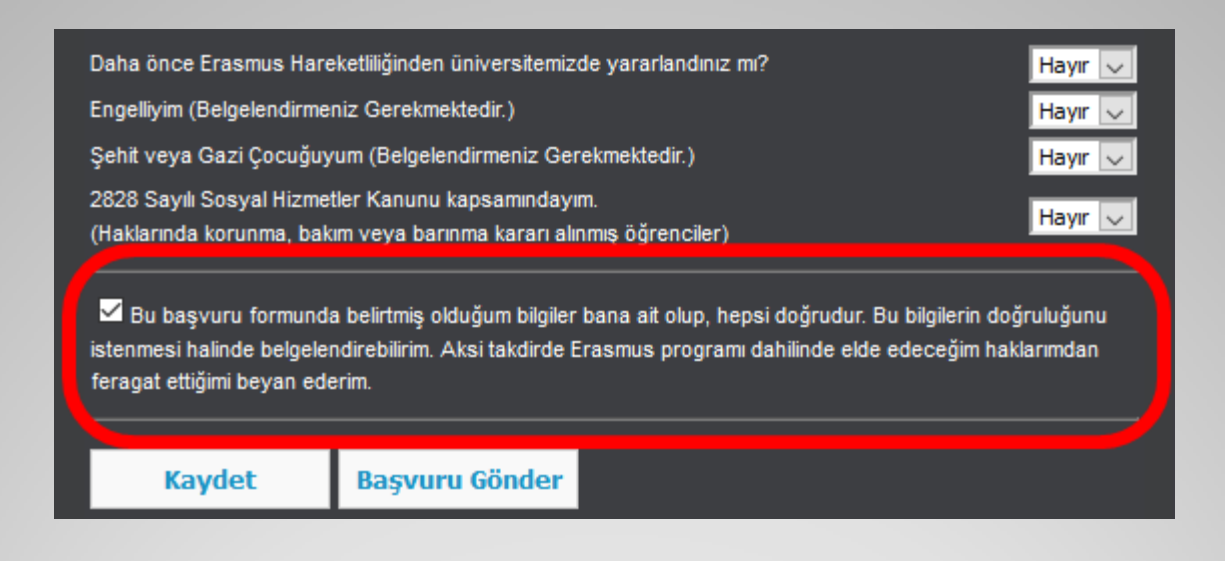

Girdiğiniz bilgiler mutlaka doğru olmalıdır. İstenmesi halinde bu bilgileri belgelendirebilmelisiniz. Aksi takdirde Erasmus+ başvurunuz geçersiz sayılacaktır.

12. Eğer yukarıdaki açıklamayı kabul ediyorsanız bu kutuya tıklayınız.

Bu başvuru formunda belirtmiş olduğum bilgiler bana ait olup, hepsi doğrudur. Bu bilgilerin doğruluğunu istenmesi halinde belgelendirebilirim. Aksi takdirde Erasmus programı dahilinde elde edeceğim haklarımdan feragat ettiğimi beyan ederim.

Kaydet 💦 🚽 Başvuru Gönder

- Başvuru tarihleri süresince form üzerinde değişiklik yapıp kayıt edebilirsiniz.
- Başvurunuzu göndermek için [Başvuru Gönder] butonunu kullanınız.
- Başvurunuz gönderildikten sonra artık form üzerinde değişiklik yapamazsınız.
- Başvuru formunuzun çıktısını alıp imzaladıktan sonra güncel transkriptiniz, yabancı dil sınav sonuç belgeniz ve staj niyet mektubunuz (Letter of Intent) ile birlikte Erasmus Ofisine (Siyasal Bilgiler Fakültesi Zemin Kat) getirmeniz gerekmektedir.

Bilgilerinizin bir kısmını doldurup devamını daha sonra doldurmak isteyebilirsiniz. Bunun için kaydet seçeneğine tıklayıp daha sonra sisteme tekrar giriş yaparak başvurunuza devam edebilirsiniz. 13. Eğer başvurunuza daha sonra devam etmek istiyorsanız "Kaydet" seçeneğini işaretleyiniz. Bu başvuru formunda belirtmiş olduğum bilgiler bana ait olup, hepsi doğrudur. Bu bilgilerin doğruluğunu istenmesi halinde belgelendirebilirim. Aksi takdirde Erasmus programı dahilinde elde edeceğim haklarımdan feragat ettiğimi beyan ederim.

Kaydet Başvuru Gönder

- Başvuru tarihicri süresince form üzerinde değişiklik yapıp kayıt edebilirsiniz.
- Başvurunuzu göndermek için [Başvuru Gönder] butonunu kullanınız.
- Başvurunuz gönderildikten sonra artık form üzerinde değişiklik yapamazsınız.
- Başvuru formunuzun çıktısını alıp imzaladıktan sonra güncel transkriptiniz, yabancı dil sınav sonuç belgeniz ve staj niyet mektubunuz (Letter of Intent) ile birlikte Erasmus Ofisine (Siyasal Bilgiler Fakültesi Zemin Kat) getirmeniz gerekmektedir.

Bütün bilgilerin girildiğinden ve doğru olduğundan emin olduktan sonra başvurunuzu gönderebilirsiniz.

14. Başvurunuzu tamamlamak istiyorsanız "Başvuru Gönder" seçeneğini işaretleyiniz.

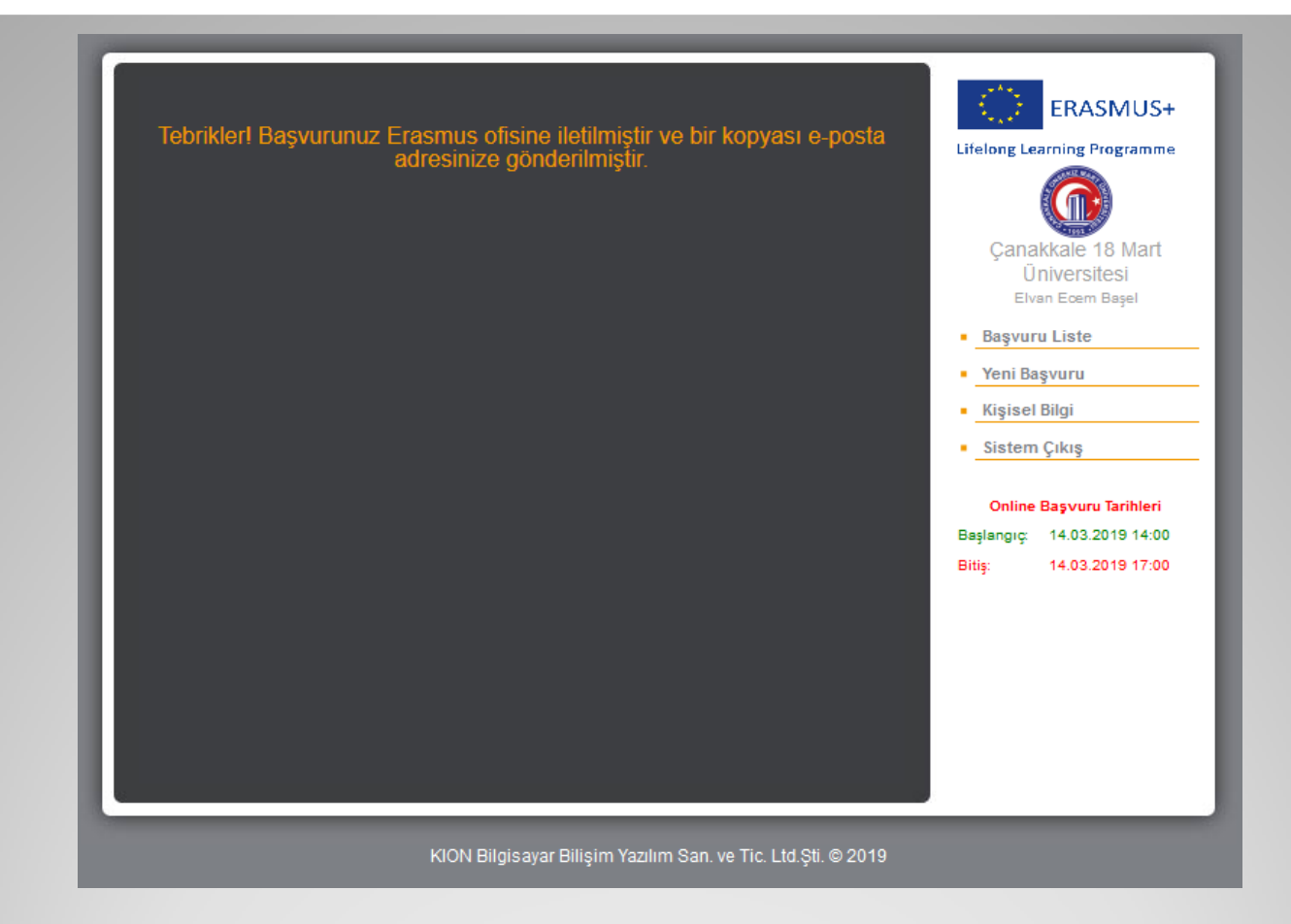

## Başvurunuzun bir kopyası e-mail adresine gönderilmiştir.

|         | len Kutusu 🖈                                                                                               |                                                                                                    | Filtr                          |
|---------|----------------------------------------------------------------------------------------------------|----------------------------------------------------------------------------------------------------|--------------------------------|
| Kim     | no Erasmus 👔                                                                                               | Erasmus Başvuru Formunuz Sayın Elvan Ecem Başel, Başvuru formunuz ektedir. Başvur                                                                                                    | 12:                            |
| 🔵 Kim   | io Erasmus                                                                                                 | Erasmus Aktivasyon İşlemi Sayın Elvan Ecem Başel, Erasmus başvuru sistemine hoşgeldi                                                                                                    | 12:                            |
| a Erasm | nus Başvuru Formunuz                                                                                       |                                                                                                    |                                |
| KE      | Kimo Erasmus <erasmus@kior<br>14.03.2019 Per 12:44<br/>Siz ⊗<br/>pdf belge.pdf<br/>92 KB</erasmus@kior<br> | n.com.tr>                                                                                                    | → ···                          |
|         | Sayın Elvan Ecem Başel,<br>Başvuru formunuz ektedir. Ba<br>e-posta ile bilgi verilecektir.                 | aşvurunuz ofisimiz tarafından başvuru şartlarına bağlı kalarak değerlendirildikten sonra tarafını:                                                                                                    | za                             |
|         | Ekteki başvuru formunun çık<br>Sonuç Belgenizle (staj başvur<br>Zemin Kat. Dış İlişkiler Kooro             | tısını alınız. İmzaladıktan sonra güncel transkriptiniz, nüfus cüzdanı fotokopiniz ve Yabancı Dil S<br>rusu için niyet mektubu ile) beraber Erasmus Ofisine , Terzioğlu Yerleşkesi, Siyasal Bilgiler Fakü<br>Jinatörlüğü ya da BİGA İİBF Fakülte Sekreterliği'ne son başvuru tarihine kadar teslim ediniz. | S <b>inav</b><br>Itesi Binası, |
|         |                                                                                                    |                                                                                                    |                                |

## E-mail adresine gelen başvuru formunu bilgisayarına indiriniz.

|          | EKUZ | Man |   |
|----------|------|-----|---|
| Ê        | 6    | S   |   |
| <b>P</b> | 1    | 1   |   |
| Y        | ə —  | -0) | / |

Çanakkale Onsekiz Mart Üniversitesi 2018-2019 Akademik Yılı ERASMUS+ ÖĞRENCİ HAREKETLİLİĞİ BAŞVURU FORMU

| aşvu<br>imlik  | ırulan Dönem Tercihi Güz<br>Bilgileri                                                                                                    |                                                        | * Başvuru                     | Tipi Öğrenim |  |
|----------------|----------------------------------------------------------------------------------------------------|--------------------------------------------------------|-------------------------------|--------------|--|
| dı, So         | oyadı                                                                                                    | Elvan Ecem Başe                                        | i                             |              |  |
| oğun           | m Tarihi ve Yeri                                                                                                    | 1/1/1991,Deneme                                        |                               |              |  |
| C Kin          | mlik Numarası                                                                                                    | 999999999999                                           |                               |              |  |
| abiye          | ətiniz                                                                                                    | Türkiye                                                |                               |              |  |
| Ev Adresiniz   |                                                                                                    | Deneme                                                 |                               |              |  |
| el Ev          | r, Tel Gsm                                                                                                    | 999 99 99 , 0999                                       | 99 99                         |              |  |
| -Post          | ta                                                                                                    | eco.z@hotmail.co                                       | m                             |              |  |
| ğren           | ici Numarası                                                                                                    | 9999999999                                             |                               |              |  |
| akültı         | te / Enstitü / Bölüm / ABD / Program                                                                                                    | Fen Edebiyat Fakültesi / Moleküler Biyoloji ve Genetik |                               |              |  |
| inifi          |                                                                                                    | Lisans 2.Sinif                                         |                               |              |  |
| ğırlık         | klı Not Ortalamanız                                                                                                    | 3,29                                                   |                               |              |  |
| cil Du         | urumlarda İletişim Kurmak İçin                                                                                                    |                                                        |                               |              |  |
| cil Di         | urum Yakını                                                                                                    | Deneme                                                 |                               |              |  |
| cil Du         | urum Tel / Cep Tel                                                                                                    | / 999 99 99                                            |                               |              |  |
| aban           | cı Diller                                                                                                    |                                                        | An and a second second second |              |  |
| il             | Belge                                                                                                    |                                                        | Sonuç                         | KPDS/ÜDS     |  |
| Ingi           | ilizce Erasmus Yabancı Di                                                                                                    | I Sinavi                                               | 76,5                          | 76,5         |  |
| Alm            | nanca                                                                                                    |                                                        |                               |              |  |
| aşvu           | Irulan Üniversite Sıralaması                                                                                                    |                                                        |                               |              |  |
| 1              | UNIVERSITY OF JYVASKYLA                                                                                                    |                                                        |                               |              |  |
| 2              | Universitat Autònoma de Barcelona (U                                                                                                    | AB)                                                    |                               |              |  |
| 3              |                                                                                                    |                                                        |                               |              |  |
| 2<br>3<br>aşvu | Universitat Autònoma de Barcelona (Universitat Autònoma de Barcelona (Universitat Autò | AB)                                                    |                               |              |  |

| Daha önce Erasmus Hareketliliğinden üniversitemizde ya da başka bir üniv<br>yararlandınız mı? | versitede |   |  |
|-----------------------------------------------------------------------------------------------|-----------|---|--|
| Engelliyim (Belgelendirmeniz Gerekmektedir.)                                                  |           |   |  |
| Şehit veya Gazi Çocuğuyum (Belgelendirmeniz Gerekmektedir.)                                   |           |   |  |
|                                                                                               | Tarih     | ; |  |
|                                                                                               | Ad Soyad  | : |  |
|                                                                                               | Imza      | - |  |

E-mailinize gelen başvurunuzun bir çıktısını alarak Tarih, Ad Soyad kısımlarını doldurun ve imzanızı atın. Bu formu; - Transkript - Yabancı Diller Yüksek Okulu'ndan alacağınız sonuç belgesi veya e-YDS/YDS/YÖKDİL sonuç belgesi - Nüfus cüzdanı fotokopisi ile birlikte ÇOMÜ Siyasal Bilgiler Fakültesi Dış İlişkiler Koordinatörlüğü ya da Biga Öğrenci İşlerine elden verin.

Başvuru formunu yukarıda ismi geçen ofislerden herhangi birine teslim etmeyen öğrencilerin online başvuruları geçersiz sayılacaktır.